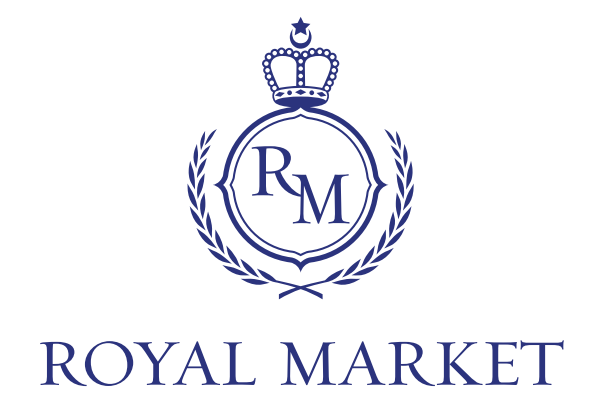

## PŘÍRUČKA Pro VSTUP do the Royal Market

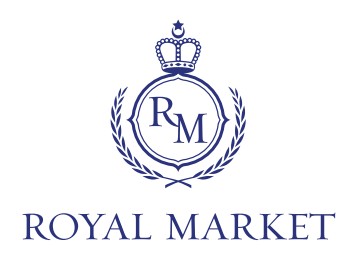

# Proces vstupu do THE ROYAL MARKET začíná na webové stránce <u>royalcc.market</u>:

### Před zahájením procesu onboardingu

si prosím připravte následující dokumenty

(barevnou kopii ve formátu JPG, JPEG, PNG):

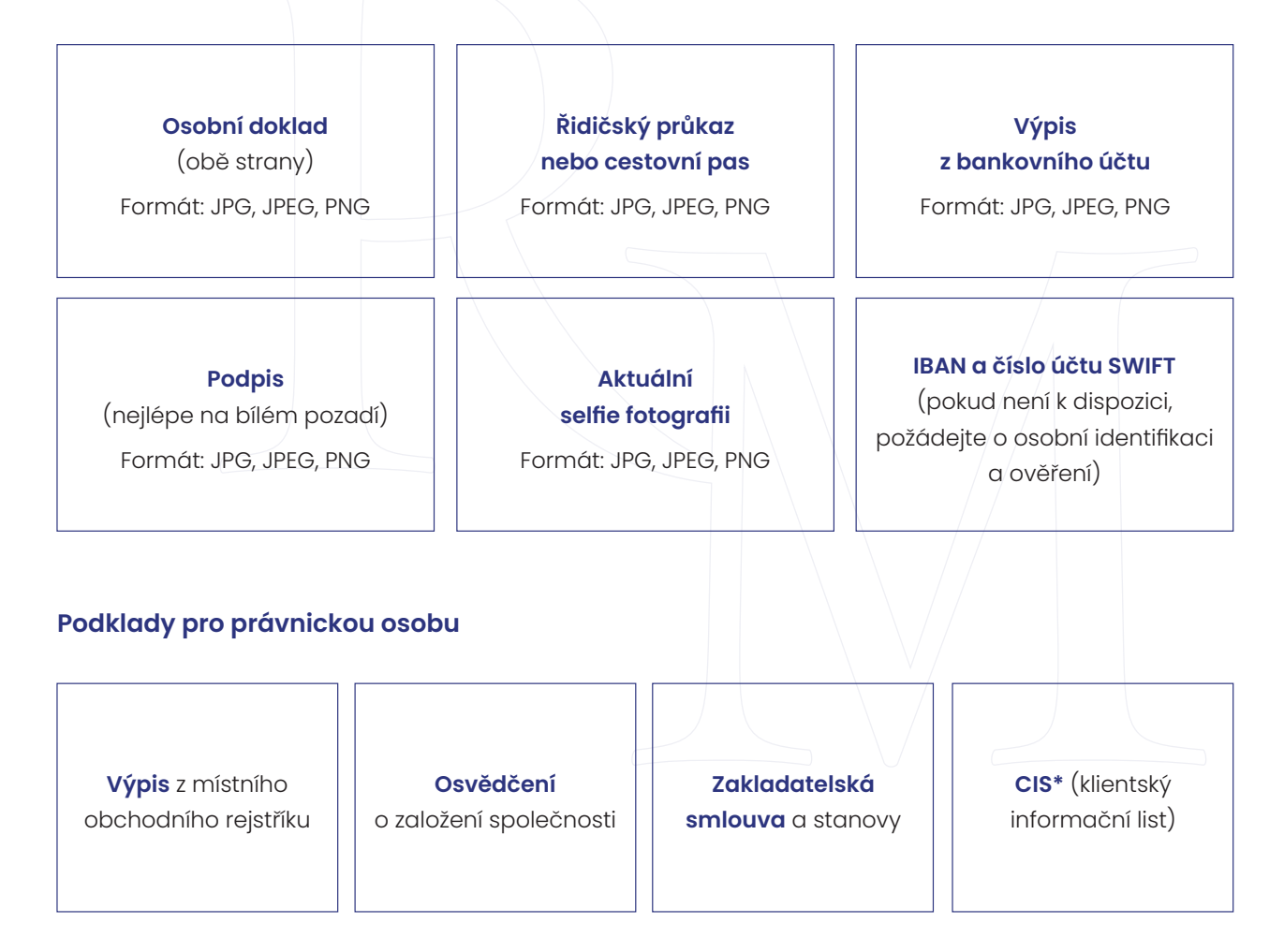

\*(klientský informační list) pro fyzickou a/nebo právnickou osobu: doklad o finančních prostředcích, podrobné potvrzení banky k dokladu o finančních prostředcích, včetně originálů potvrzení o připravených finančních prostředcích pro všechny transakční účty (buď na jméno investora, nebo na jméno příslušné společnosti)

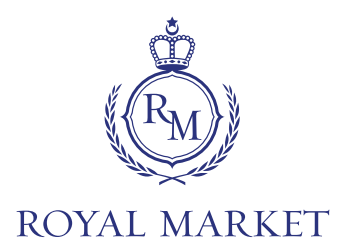

#### Kroky celého procesu onboardingu

THE ROYAL MARKET jsou následující:

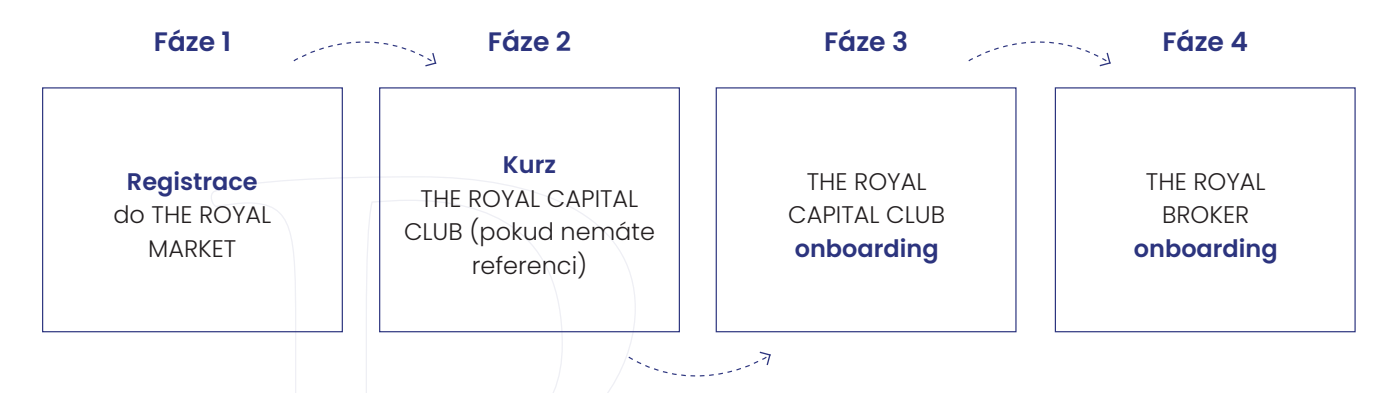

#### Fáze 1 - registrace do THE ROYAL MARKET

- 1. Vyplňte registrační formulář jako právnická nebo fyzická osoba
- 2. Zadejte referenční kód (pokud jej máte)
- 3. Přečtěte si smlouvy o používání platforem THE ROYAL MARKET a THE ROYAL EDUCATION

#### Fáze 2 - vzdělávací kurz THE ROYAL CAPITAL CLUB (pro uživatele bez referenčního kódu)

- 1. Podívejte se na informativní videa
- 2. Vyplňte certifikační test (pro splnění testu je nutná minimálně 70% úspěšnost)

#### Fáze 3 - Vstup do THE ROYAL CAPITAL CLUB

- 1. Zadejte požadované osobní údaje
- 2. Vyplňte udělitelé referencí (v případě, že nejsou předvyplněné)
- 3. Odpovězte na **otázky týkající se AML** (Anti Money Laundering) (pokud chcete investovat do fondů EU, musíte vyplnit IBAN a SWIFT)
- 4. Přečtěte si **všechny smlouvy** a podepište je prostřednictvím DocuSign (DocuSign vám automaticky zašle e-mail)

#### Fáze 4 - Vstup do systému THE ROYAL BROKER

- 1. Zadejte požadované osobní údaje včetně postupu KYC (know your customer)
- 2. Nahrajte **požadované soubory** (občanský průkaz, řidičský průkaz/pas, aktuální portrét, výpis z bankovního účtu)
- Nahrajte další dokumenty pro právnickou osobu či relevantní dokumenty pro proces KYC/AML (dokumenty pro ověření adresy jako je např. "energy bill" tzn. výpis platby za energie či vyúčtování mobilního tarifu)
- 4. Ověření bankovního účtu v EU (zašlete prosím IEUR)
- 5. vyplňte investiční dotazník (vyhodnocení rizikového profilu dle vašich zkušeností)

#### THE ROYAL MARKET EU

Václavské náměstí 832/19, 110 00 Prague, Czech Republic web: royalcc.market // e-mail: info@royalcc.market

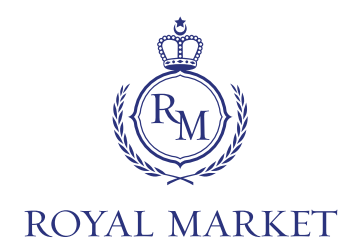

#### Návod na elektronický podpis smluv - DocuSign

V doručeném e-mailu klikněte na tlačítko "Zkontrolovat dokumenty". Po jeho stisknutí se otevře webový prohlížeč, kde musíte nejprve (v levém horním rohu) odsouhlasit samotné použití elektronického podpisu. Po stisknutí tlačítka "Pokračovat" si můžete smlouvy projít. Pokud máte smlouvy již prohlédnuté, stiskněte tlačítko "Spustit" (na levé straně) a budete přesměrováni na samotné místo podpisu. Toto místo je označeno žlutě s nápisem "Podepsat". Na toto tlačítko klikněte a zobrazí Vám okno, kde po stisknutí tlačítka "Odešlete svůj podpis" budete vyzvání k výběru a nahrání samotného podpisu v JPG formátu. Vybraný podpis je nutné na závěr odsouhlasit stisknutím tlačítka "Přijmout a podepsat". V této chvíli se Váš podpis automaticky uloží a systém Vás bude navádět na další místa, kde je podpis potřeba vložit. Místo pro podpis je vždy zvýrazněno žlutou ikonou **"Podepsat"**, po jejímž odkliknutí se automaticky vloží předdefinovaný podpis. Po vyplnění všech povinných polí se Vám zobrazí ve vrchní části obrazovky oznámení, že je již vše podepsáno a stačí kliknout na tlačítko **"Dokončit"** a proces podpisu je hotový. (Na konci procesu se zobrazuje okno uložit kopii dokumentu, kdy doporučujeme zakliknout **"Ne děkuji"**. Samotné smlouvy Vám automaticky budou zaslány na e-mail a budou uloženy ve Vašem účtu na royalcc.market).

#### Časová posloupnost schvalovacího procesu

- 1. Vyčkejte na ověření pravosti dokumentů a všech informací (může trvat několik dní)
- 2. V případě chybějících informací nebo požadavku místního regulačního orgánu budete kontaktováni
- 3. Po úspěšném ověření **obdržíte e-mail se schválením** a prostřednictvím služby **DocuSign** vám budou předloženy **balíčky předsmluvních a smluvních dokumentů** THE ROYAL BROKER
- 4. Po **úspěšném podpisu smlouvy** je celý **proces onboardingu dokončen** a platforma THE ROYAL MARKET je Vám k dispozici